【邀請家長參與孩子在校學習及線上查詢操作方式通知單】

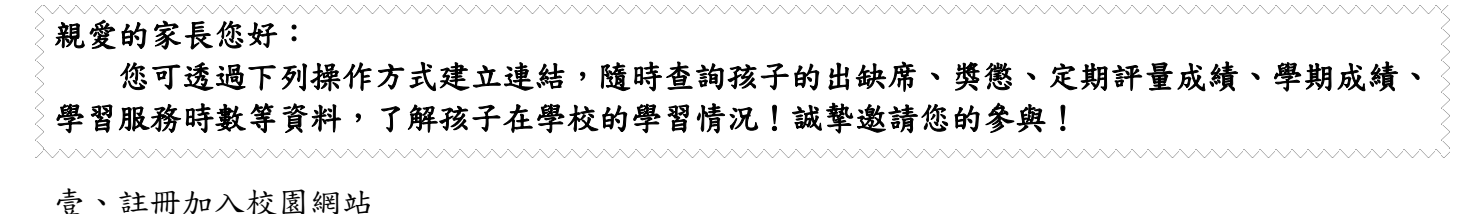

- (1) 從專用網址(https://khweb.ischool.com.tw/?dn=fxm.kh.edu.tw)進入系統。
- (2) 註冊帳號:若您已有 Google、Facebook、Windows Live 帳號,可以使用您現有的帳號快速註冊;或者您可以使用您的 email 註冊。(註冊完畢後需至信箱收取確認信啟動帳號)

1.網址列輸入 https://163.32.129.30/?dn=fxm.kh.edu.tw&school= fxm. kh. edu. tw 進入系統 3. 輸入【電子郵件地址】、 【姓】、【名】、【密碼】、【檢查 台 2.按【註册】 碼】等資料後,按【送出】 鈕進行註冊 Google, Facebook, wind ows Live 帳號,按此申請 and were new source the so # ischool 至信箱收取確認信,並選取【我 輸入【電子郵件地址】【密碼】 ischool 要啟用帳號】,啟動帳號 後按【登入】鈕進入系統

貳、確認啟動帳號後,於專用網址(<u>https://khweb.ischool.com.tw/?dn=fxm.kh.edu.tw</u>) 輸入【電子郵件地址】、【密碼】再登入系統。

- (1) 進入系統後,於加入學校頁面中,輸入【高雄市立鳳西國中】後按【加入】鈕。
- (2) 於訪客頁面中, 會於左上角看到學校的名稱, 表示您已經進入此學校的頁面。
- (3)選取【我是家長】後,出現身分驗證畫面,家長代碼請輸入學生之【身分證字號,英文大寫】,稱謂則輸入父子、父女、母子或母女,輸入完畢後按【送出】。
- (4)送出後出現之個人身分資料為家長身分資料,可不予理會再按送出鈕,則可進入學生資料系統。
- (5) 如有多位子女就讀本校,可點選【我的子女】進入新增,就可查詢多位子女資料。

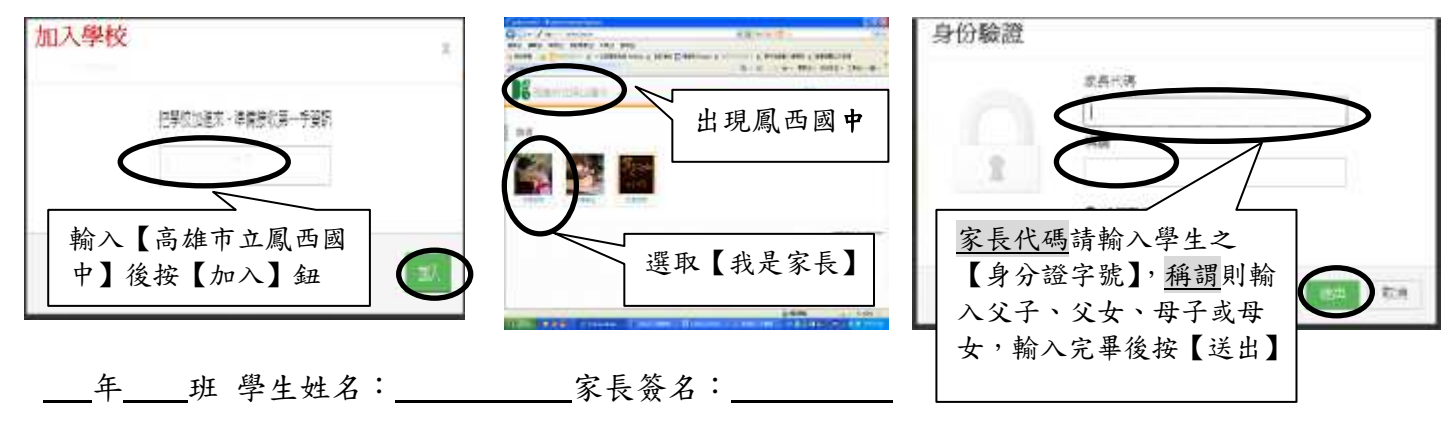